IOS6.x (送信設定確認 iPad)

## IIOS6.x 設定確認手順

1.ホーム上の「設定」をタップします。

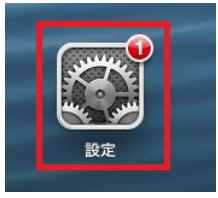

## 2.「メール/連絡先/カレンダー」⇒「作成アカウント」を タップします。

| iPad ᅙ                 | 15:46 96% 📟                           |  |
|------------------------|---------------------------------------|--|
| 設定                     | メール/連絡先/カレンダー                         |  |
| 勝 機内モード オフ             | アカウント                                 |  |
| Wi-Fi                  | iCloud<br>停止中                         |  |
|                        | ×-1                                   |  |
|                        | アカウントを追加 >                            |  |
|                        | <b>データの取得方法</b> フッシュ >                |  |
|                        | メール                                   |  |
| 🙀 明るさ/壁紙               | <b>表示</b> 50件のメッセージ履歴 ♪               |  |
| 😡 ピクチャフレーム             | <b>ブレビュー</b> なし >                     |  |
| 🚺 プライバシー               | TO/CCラベルを表示 オフ                        |  |
| iCloud                 | 削除前に確認  オフ                            |  |
| 💌 メール/連絡先/カレンダー        | 画像を読み込む                               |  |
|                        | スレッドにまとめる () オフ)                      |  |
| 📃 リマインダー               | 常にBccに自分を追加 オフ                        |  |
| 问 メッセージ                | <b>引用レベルを上げる</b> オン ▶                 |  |
| FaceTime               | <b>署名</b> iPadから送信 >                  |  |
| 🔚 マップ                  | デフォルトアカウント                            |  |
| Mafari Safari          | メール以外で作成したメッセージは<br>デフォルトアカウントで送信します。 |  |
| iTunes Store/App Store | 連絡先                                   |  |
| 🗾 ミュージック               | <b>並べ替え順序</b> 姓,名 >                   |  |
| ビデオ                    | 表示順序 姓,名 >                            |  |

## 3.送信メールサーバ項目の「SMTP」項目をタップします。 キャンセル 完了 アカウント オン POPアカウント情報 名前 \*\*\*\*\*\*\*\*\*\*\* メール \*\*\*\*\*\*\*@\*\*\*\* 説明 受信メールサーバ ユーザ名 \*\*\*\*\*\*@\*\*\*\*\*.\*\*\*\* パスワード \*\*\*\*\*\*\*\* 送信メールサーバ SMTP 詳細 >

## 4.「プライマリサーバ」を選択します。

|          | SMTP                                    |            |
|----------|-----------------------------------------|------------|
| プライマリサ-  | -/۲                                     |            |
| *****    | e acacae                                | オン >       |
| ほかのSMTPサ | 717                                     |            |
| サーバを追加.  |                                         | >          |
| "メール"は、  | プライマリサーバを使用できない場合はは<br>SMTPサーバを順番に試します。 | か <i>の</i> |

| 5.下記送信メールサーバをご確認頂き「完了」をタップします。 |                                     |   |  |
|--------------------------------|-------------------------------------|---|--|
| *                              | ヤンセル                                | 7 |  |
|                                |                                     |   |  |
|                                | +-/( +>                             |   |  |
|                                | 送信メールサーバ                            |   |  |
|                                | ホスト名 受信サーバ (POPサーバ) 名               |   |  |
|                                | <b>ユーザ名</b> メールアドレス ※「@」以降も全て入力します。 |   |  |
|                                | <i>パスワード</i> メールパスワード               |   |  |
|                                | SSLを使用 オフ                           |   |  |
|                                | 認証 パスワード >                          |   |  |
|                                | サーバポート 587                          |   |  |
|                                |                                     |   |  |
|                                |                                     |   |  |
|                                |                                     |   |  |
|                                |                                     |   |  |
|                                |                                     |   |  |

ホスト名 :「受信サーバ(POP サーバ)」名を入力します ユーザ名 :「メールアドレス」を入力します。 ※「@」以降も全て入力します。 パスワード:「メールパスワード」を入力します SSL を使用 :「オフ」を選択します。 認証 :「パスワード」を選択 サーバポート :「587」

6.設定完了後に「完了」をタップし終了です。